# USER MANUAL FOR COURSE EXEMPTION APPLICATION (STUDENT)

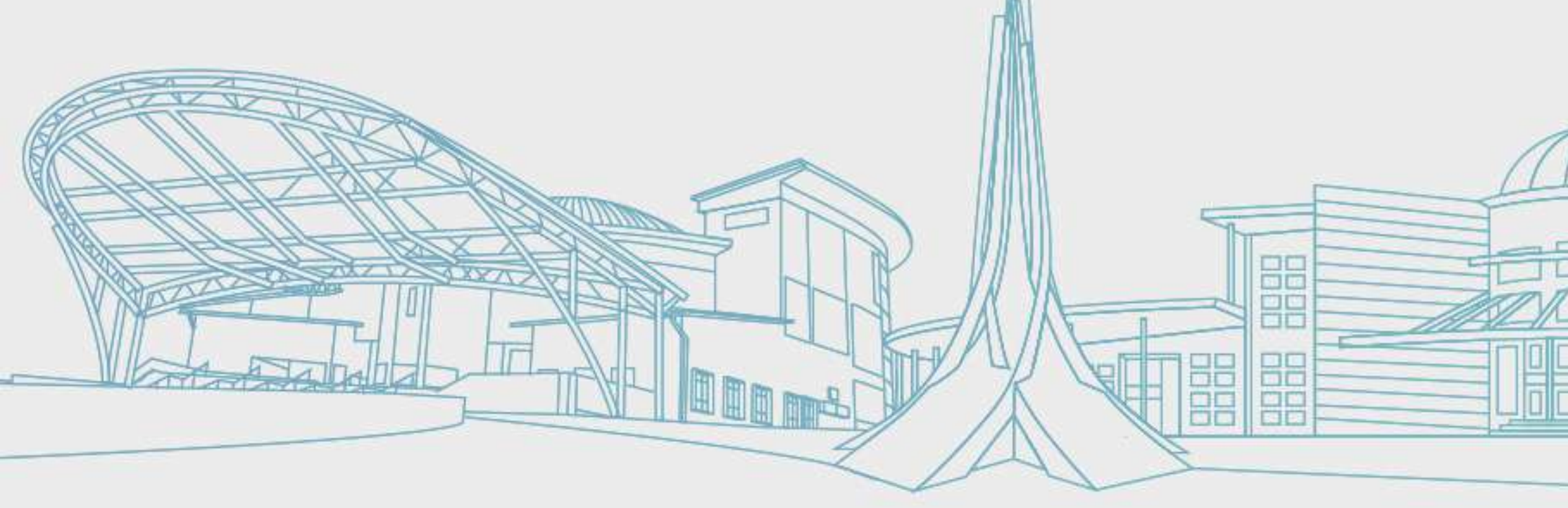

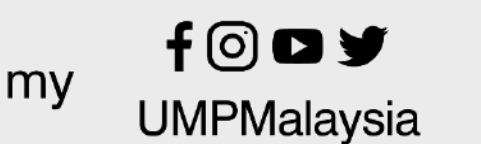

TEKNOLOGI UNTUK MASYARAKAT

www.ump.edu.my

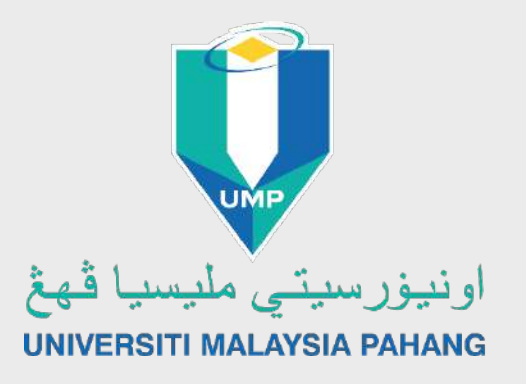

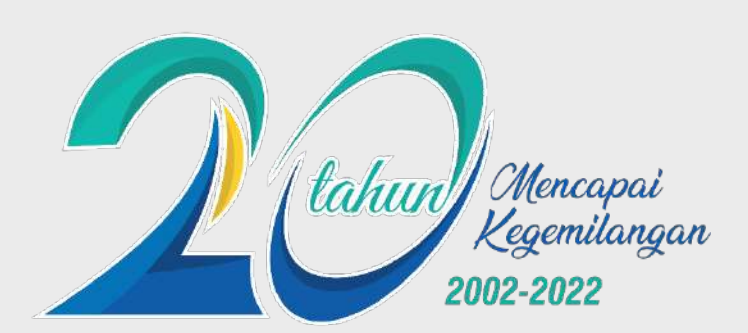

5 STARS<br/>QS RATES FOR EXCELLENCE<br/>2018801-1000<br/>QS WORLD UNIVERSITY<br/>RANKINGS 2022#129 ASIA<br/>QS WORLD UNIVERSITY<br/>RANKINGS 2022

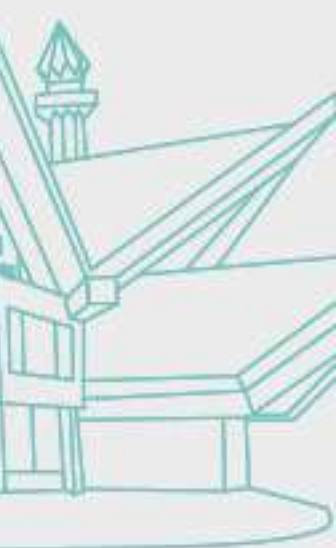

| <page-header>         VINCE - ORIGICAL         VINCE - ORIGICAL</page-header>                                                                                                    |                  |                       |                                             |                                   |                                       |                     |        |     |
|----------------------------------------------------------------------------------------------------|------------------|-----------------------|---------------------------------------------|-----------------------------------|---------------------------------------|---------------------|--------|-----|
| <page-header></page-header>                                                                                                    | UMP              | 9 - Official          | а.<br>— — — — — — — — — — — — — — — — — — — |                                   |                                       |                     |        |     |
| <image/>                                                                                                    | ا فهغ<br>المالية | او نيوز سيتي مليسيا   | tahun Kag<br>2002-2                         | lencapai<br>pemilangan<br>2022    |                                       | HOME                | ABOUT  | A   |
|                                                                                                    |                  | RƏTTI MALATƏLA PARANG |                                             |                                   |                                       |                     |        |     |
| <section-header>         Image: Second state state st</section-header>                                                                                                    |                  |                       |                                             |                                   | /                                     |                     |        | /   |
| <section-header><section-header>         Second a construction of the second and a construction of the second and a consecond and construction of the second and a constructi</section-header></section-header>                                                                                                    |                  |                       |                                             | a                                 | h                                     | ic                  | r      | ι   |
| <section-header><ul> <li>Scarafia a balance a balance a b</li></ul></section-header>                                                                                                    |                  |                       |                                             | ЛЛ                                | ЛТ                                    |                     | ЛТ     |     |
| <section-header><ul> <li>Contraction of the second second seco</li></ul></section-header>                                                                                                    |                  | J                     |                                             |                                   | ΑΙ                                    |                     |        |     |
| <section-header>         WW.UMD.Rdurr       Marriel Marriel Ma</section-header>                                                                                                    | <                | PE                    | ELAJ                                        | <b>IAF</b>                        | R B                                   | AH                  | AR     |     |
| <section-header>         WW.LUTP.EGULM       Image: Market Market Mark</section-header>                                                                                                    |                  |                       |                                             |                                   |                                       |                     |        |     |
| SESI 2022/2023                                                                                                    |                  |                       | /ERSITI                                     | MAL                               | AYSIA                                 | PAHA                | NG     |     |
| MARKAN MARKAN                                                                                                    | ~                | SES                   | 51 2022/                                    | 2023                              | 8                                     |                     |        |     |
| WWW.UMP.edu.my<br>WWW.UMP.edu.my<br>MASYARAKAT<br>WWW.UMP.edu.my<br>WWW.UMP.edu.my<br>WASYARAKAT<br>WWW.UMP.edu.my<br>WWW.UMP.edu.my<br>WWW.UM                                                                           |                  |                       |                                             |                                   |                                       |                     |        |     |
| WWW.UMP.edu.my<br>WWW.UMP.edu.my<br>WWW.UMP.edu.my<br>WMASYARAWAT<br>UMPMalaysia<br>MASYARAWAT<br>UMPMalaysia<br>MASYARAWAT<br>MASYARAWAT<br>MASYARAWA |                  |                       |                                             |                                   |                                       |                     |        |     |
| OCI INTIK                                                                                                    | ~ ~              | www.ump.edu.n         | ny UMPMalaysia MASYARAKAT                   | 5 STARS<br>OS RATES FOR EXCELLEND | QS WORLD UNIVERSITY                   | QS WORLD UNIVERSITY |        |     |
| OCI TINILIR www.ump.edu.my wasyanakar as hares for excellence<br>Online App User Covid-19                                                                                                    |                  |                       |                                             |                                   |                                       | <b>(2)</b><br>User  | Covid- | -19 |
| OCITINTIIK www.ump.edu.my warmateria wasvarakar as wares for excellence Q Q T                                                                                                    |                  |                       |                                             |                                   | · · · · · · · · · · · · · · · · · · · |                     |        | (   |
| TOCITINTIIK www.ump.edu.my unpmaterya masyanakkat as hates for excellence                                                                                                    |                  |                       |                                             |                                   | Online App                            | User                | Covid- | -19 |
|                                                                                                    |                  |                       | UMPMalaysia MASYARAKAT                      | OS RATES FOR EXCELLEN             | 2 Birranus                            |                     | *      |     |

TEKNO MASYARAKAT

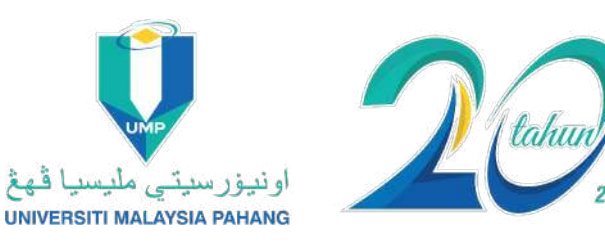

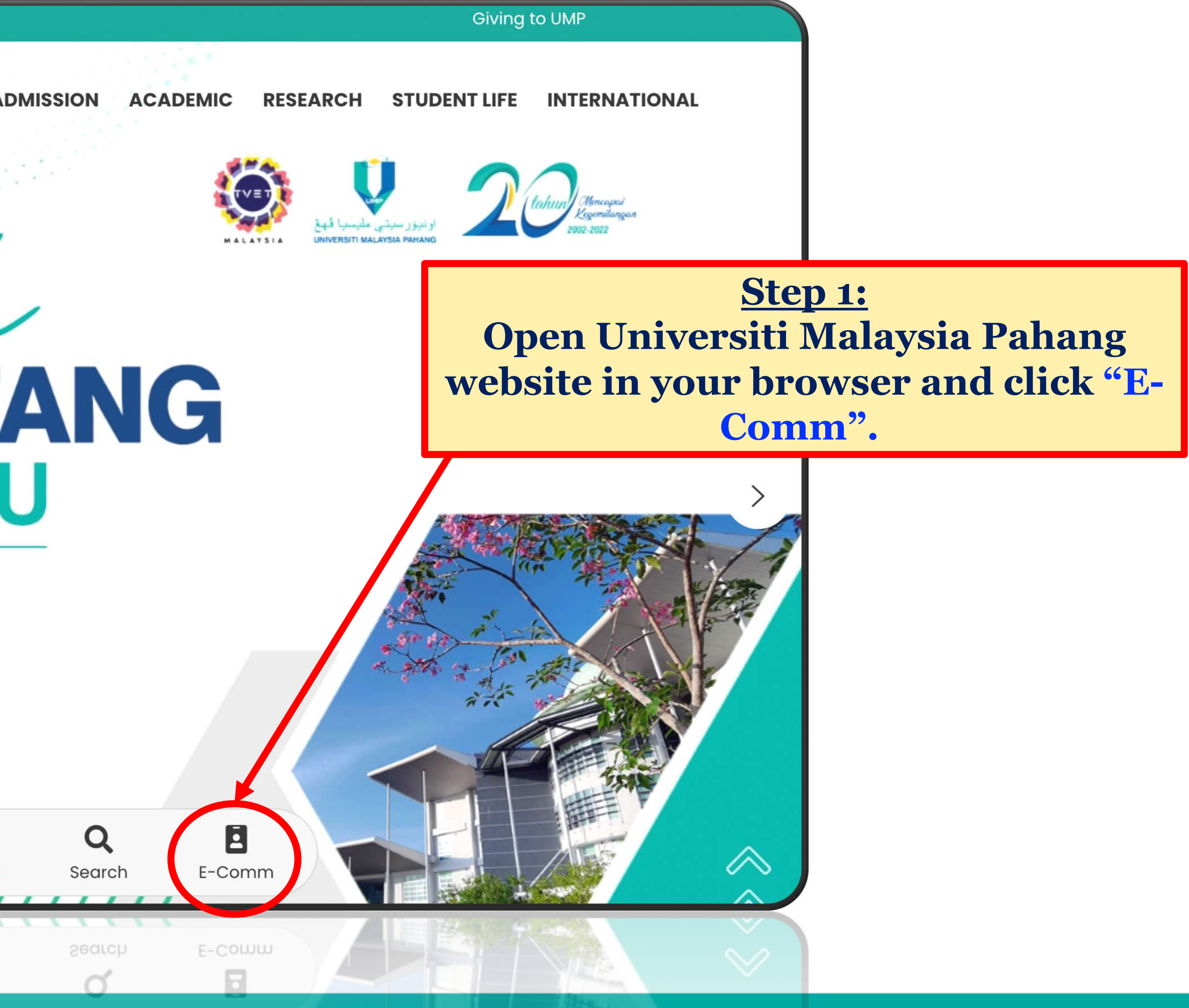

### SLIDE 2 f 🖸 🖻 🛩 UMPMalaysia

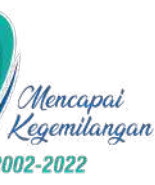

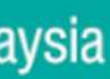

## **Step 2: Log in to E-Community**

| U                |
|------------------|
| -Community Login |
|                  |
| intanazwani      |
| •••••            |
| Student          |
|                  |
|                  |
|                  |
|                  |

**TEKNOLOGI UNTUK** MASYARAKAT

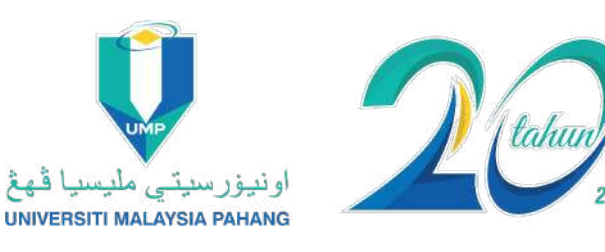

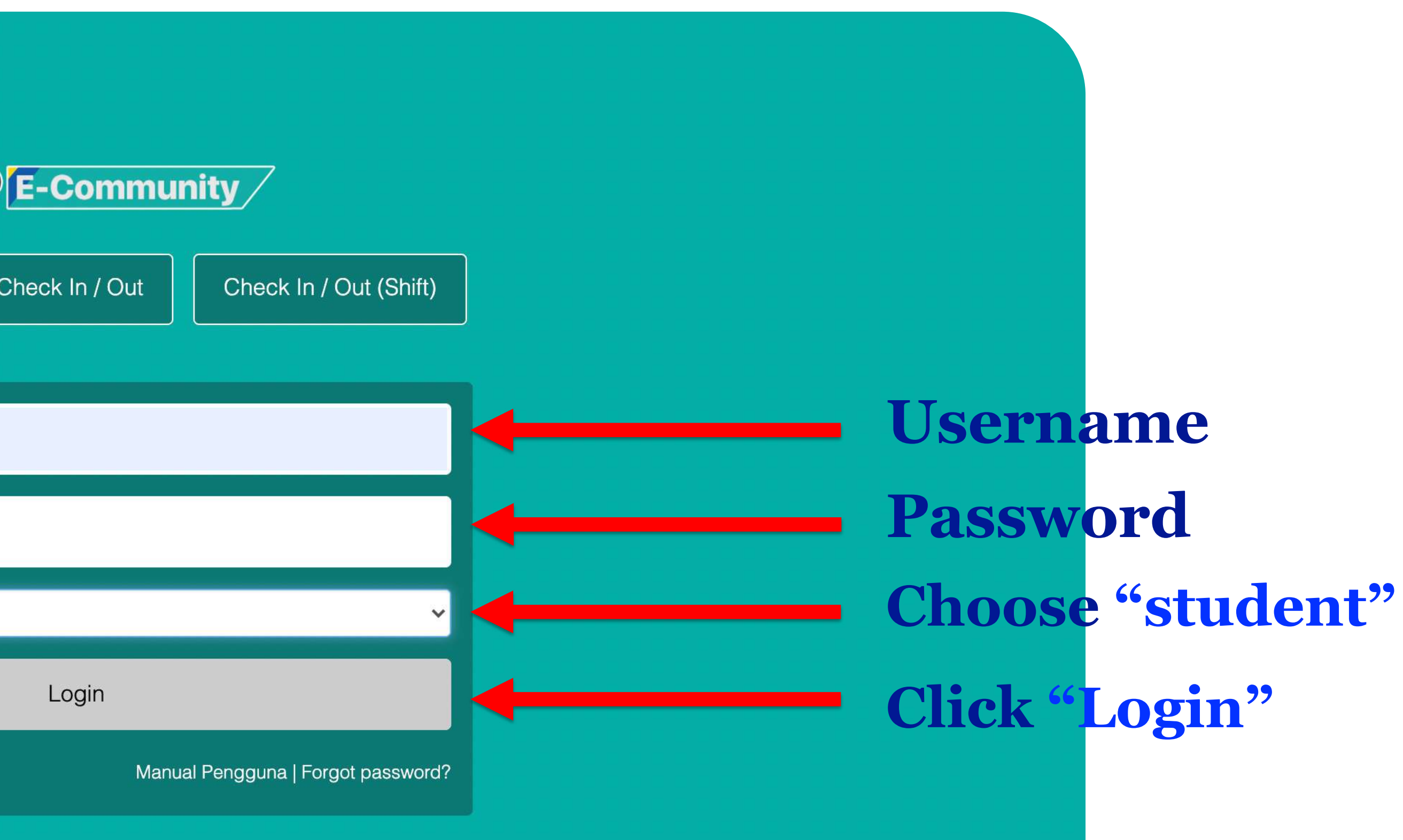

rsiti Malaysia Pahang

SLIDE | 3 for UMPMalaysia

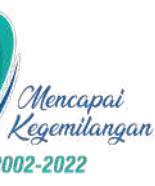

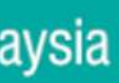

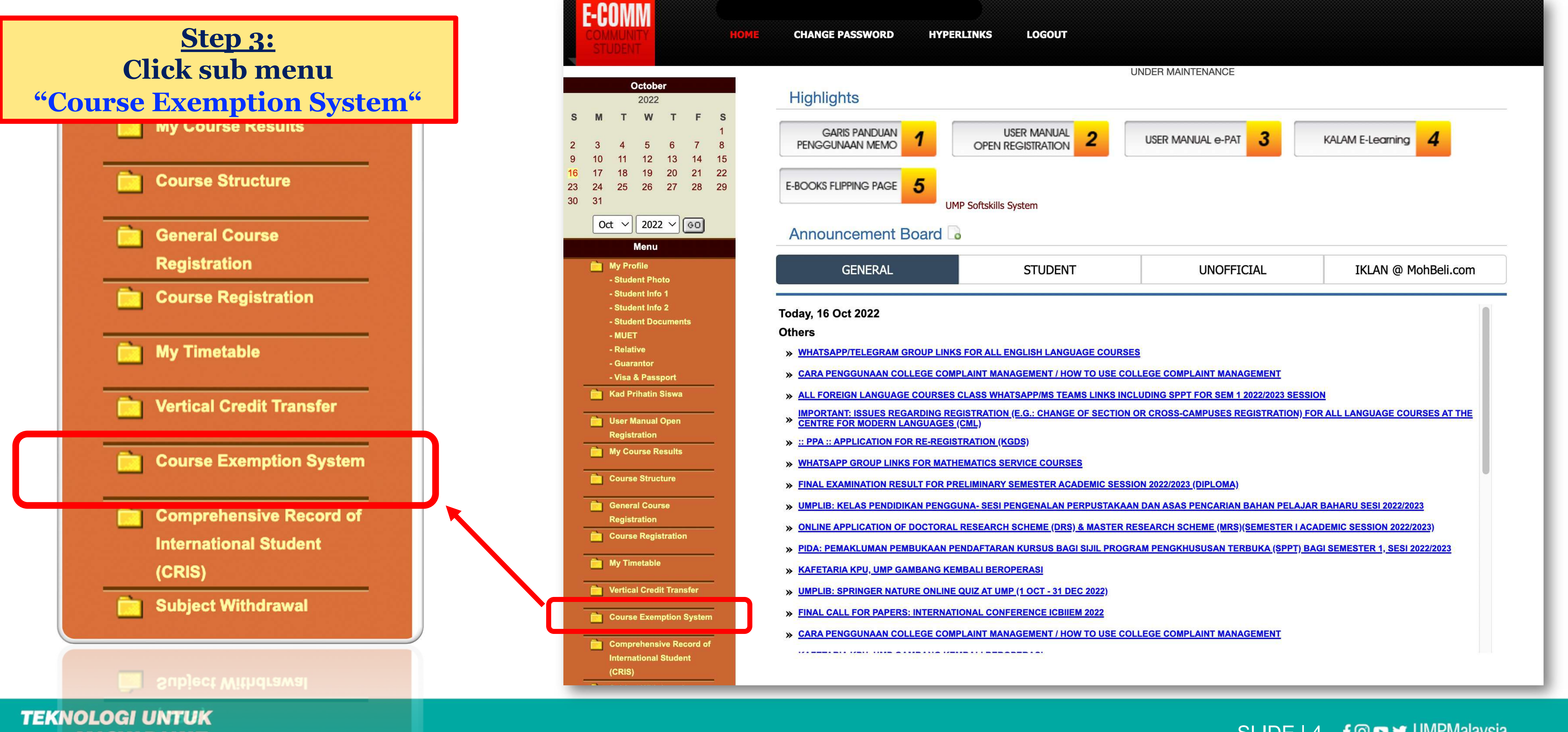

MASYARAKAT

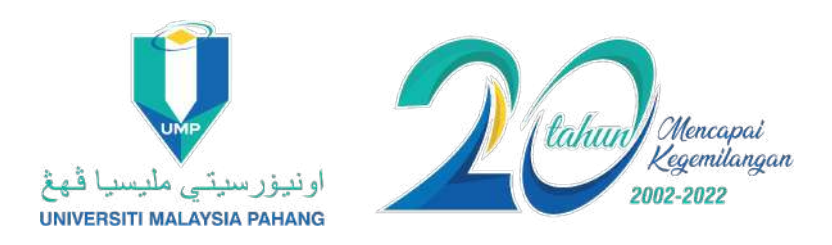

| GENERAL | STUDENT | UNOFFICIAL | IKLAN @ MohBeli.com |
|---------|---------|------------|---------------------|
|         |         |            |                     |

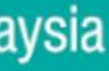

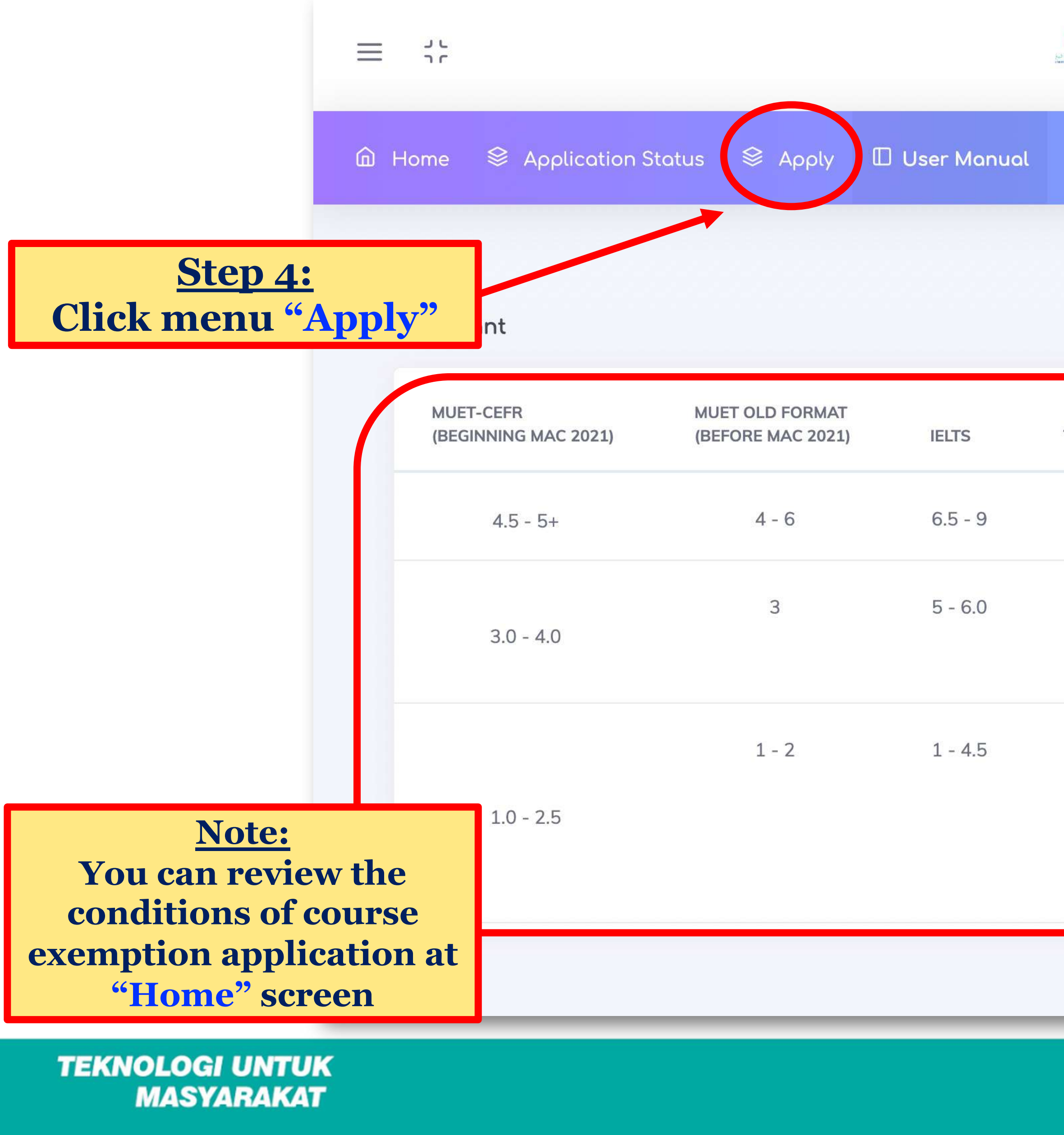

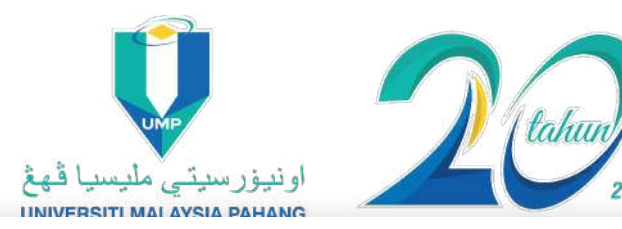

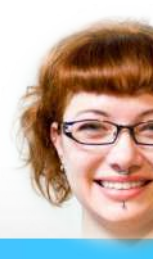

### Course Exemption System

| TOEFL IBT | TOEFL PBT | CEFR     | EXEMPTED COURSE | COMPULSORY COURSE &<br>SUGGESTED SEMESTER TO REGISTER                                                              |
|-----------|-----------|----------|-----------------|----------------------------------------------------------------------------------------------------|
| 79 - 120  | 550 - 677 | B2/C1/C2 | UHL2412         | UHL2422 (Sem 2 or above)<br>UHL2432 (Sem 2 or above)                                                               |
| 42 - 78   | 398 - 549 | B1       | UHL2400         | UHL2412 (Sem 2 / Sem 3)<br><b>↓ PASS</b><br>UHL2422 (Sem 3 / Sem 4) or above)<br>UHL2432 (Sem 3 / Sem 4) or above) |
| 1 - 41    | 310 - 396 | A1-A2    | NONE            | UHL2400 (Sem 1 / Sem 2)                                                                                            |

SLIDE 5 f 🖸 🖻 🛩 UMPMalaysia

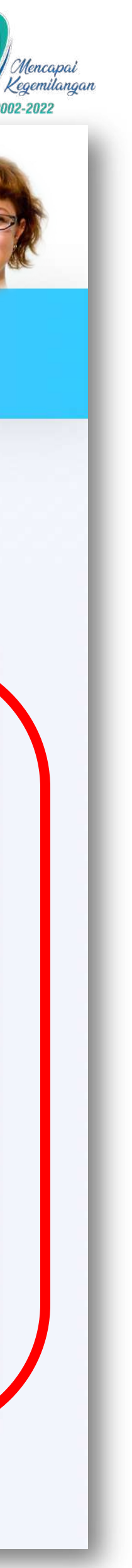

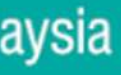

| =    | []                       | Let under an international contractions of the second contraction of the second contraction of t |  |  |
|------|--------------------------|----------------------------------------------------------------------------------------------------|--|--|
| â    | Home 😂 Application Statu | us 😂 Apply 🔲 User Manual                                                                                                    |  |  |
|      | Particulars of App       | licant.                                                                                                    |  |  |
|      | Student's Name           | NURAFIZA SHAHIDA BINTI MOHD ZAINU                                                                                                    |  |  |
| ≡ () | Matric No                | CX20128<br>ourse Exemption System                                                                                                    |  |  |
|      | HPNU                     | U14-444 4444                                                                                                    |  |  |
|      | E-mail                   | nurafizashahida@gmail.com                                                                                                    |  |  |
|      | Program                  | BACHELOR OF COMPUTER SCIENCE (GRA                                                                                                    |  |  |
|      | Faculty                  | FACULTY OF COMPUTING                                                                                                    |  |  |
|      | Certificate              | MUET: 3                                                                                                    |  |  |
|      | Exemption Course         | SAVE                                                                                                    |  |  |
|      |                          |                                                                                                    |  |  |

**TEKNOLOGI UNTUK** MASYARAKAT

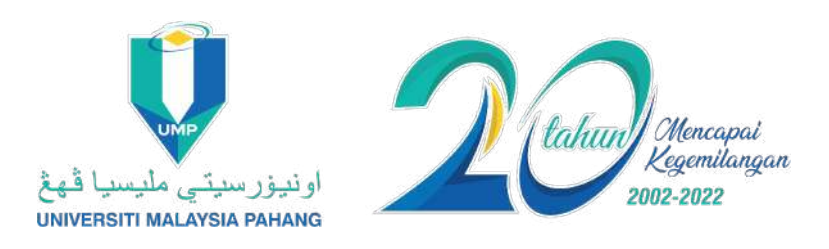

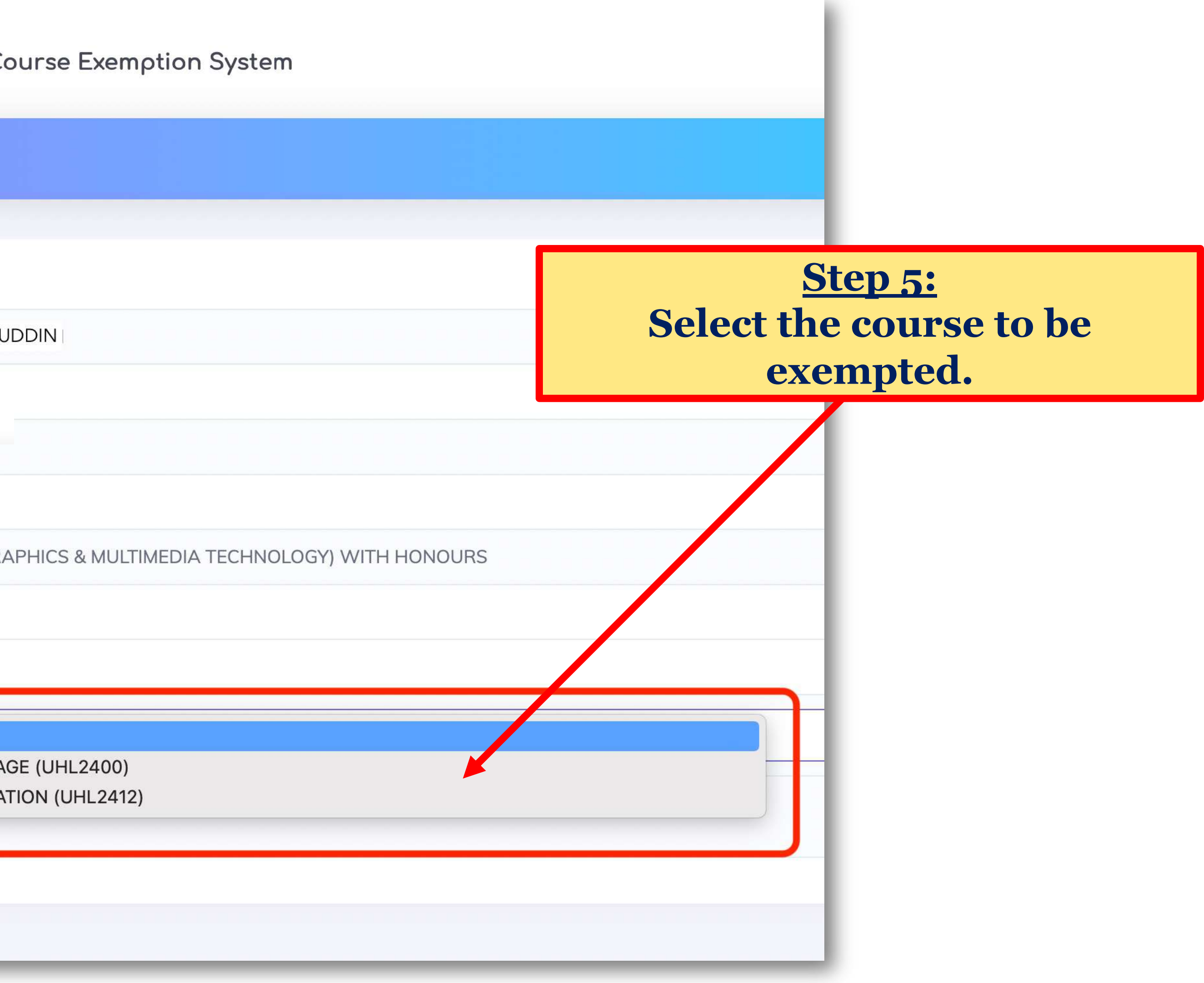

SLIDE 6 f 🖸 🖻 🛩 UMPMalaysia

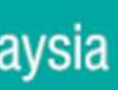

|                        | s 😂 Apply                                | 🛙 User Manual    |             |  |
|------------------------|------------------------------------------|------------------|-------------|--|
| Particulars of Applica | ant.                                     |                  |             |  |
| Student's Name         | NURAFIZA S                               | HAHIDA BINTI MOH | D ZAINUDDIN |  |
| Matric No              | CX20128                                  |                  |             |  |
| HP NO                  | 014-444 444                              | 4                |             |  |
| E-mail                 | nurafizashahida@gmail.com                |                  |             |  |
| Program                | BACHELOR OF COMPUTER SCIENCE (GRAPHICS 8 |                  |             |  |
| Faculty                | FACULTY OF COMPUTING                     |                  |             |  |
| Certificate            | MUET : 3                                 |                  |             |  |
| Exemption Course       | FUNDAMENTALS OF ENGLISH LANGUAGE (UP     |                  |             |  |
| MUET/IELTS/TOEFL/CEFR  | MUET                                     |                  |             |  |
| Result                 | 3                                        |                  |             |  |
|                        | SAVE                                     |                  |             |  |

TEKNOLOGI UNTUK MASYARAKAT

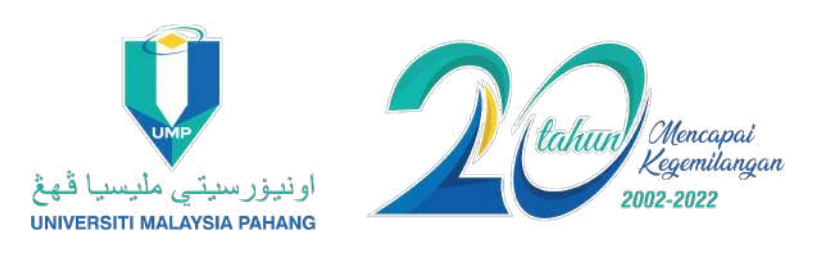

| MULTIMEDIA TECHNOLOGY) WITH HONOURS | Step 6:<br>If you select UHL2400 for<br>exempted course:<br>1. Select types of English Re<br>(MUET/IELTS/TOEFL/CE<br>2. Select your English Result<br>3. Click "SAVE" |
|-------------------------------------|----------------------------------------------------------------------------------------------------|
| L2400)                              |                                                                                                    |
|                                     |                                                                                                    |

SLIDE | 7 f 💿 🖙 UMPMalaysia

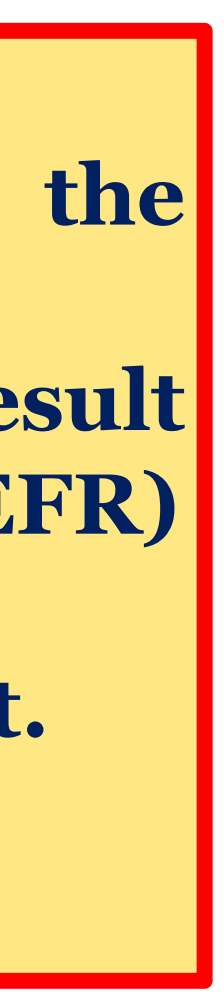

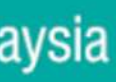

| Exemption Course      | ENGLISH FOR ACADEMIC COMMUNICATION (UHL24 |  |  |
|-----------------------|-------------------------------------------|--|--|
| Replacement Course    | Semester :                                |  |  |
|                       | SEMESTER I ACADEMIC SESSION 2022/2023     |  |  |
|                       | Course :                                  |  |  |
|                       | PUBLIC SPEAKING - UHE3132                 |  |  |
|                       | Section :                                 |  |  |
|                       | 01G - Cap (29)                            |  |  |
|                       | TUTORIAL/LAB                              |  |  |
|                       | 01G                                       |  |  |
|                       |                                           |  |  |
| MUET/IELTS/TOEFL/CEFR | MUET                                      |  |  |
| Result                |                                           |  |  |
|                       |                                           |  |  |
|                       |                                           |  |  |

**TEKNOLOGI UNTUK** MASYARAKAT

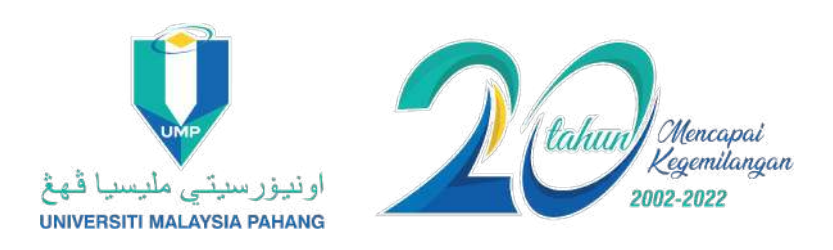

# **Step 6:** If you select UHL2412 for the exempted course: **1. Select the semester you want** to replace the course. 2. Select a replacement course **3. Select Tutorial/Lab (if any)** 4. Select type of English Language Proficiency Test (MUET/IELTS/TOEFL/CEFR) 5. Select your English Test **Result.** 6. Click "SAVE".

SLIDE | 8 f <sup>™</sup> UMPMalaysia

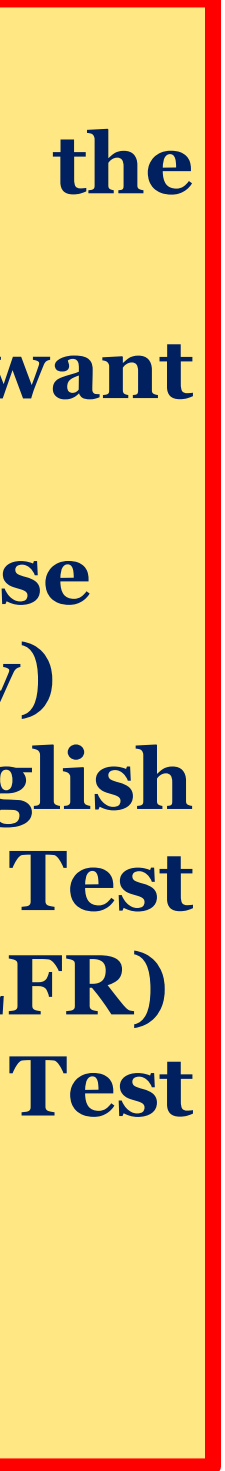

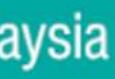

| Replacement Course    | Semester :                            |
|-----------------------|---------------------------------------|
|                       | SEMESTER I ACADEMIC SESSION 2022/2023 |
|                       | Course :                              |
|                       | BAHASA MELAYU DOKUMENTASI - UHE3612   |
|                       | Section :                             |
|                       | 01G - Cap (27)                        |
|                       | TUTORIAL/LAB                          |
|                       | Select                                |
| MUET/IELTS/TOEFL/CEFR | Please upload your MUET/IELTS         |
| Decult                | Close                                 |
| Result                | 4                                     |
|                       |                                       |
|                       | SAVE                                  |

**TEKNOLOGI UNTUK** MASYARAKAT

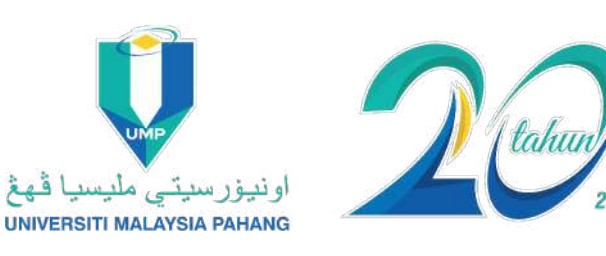

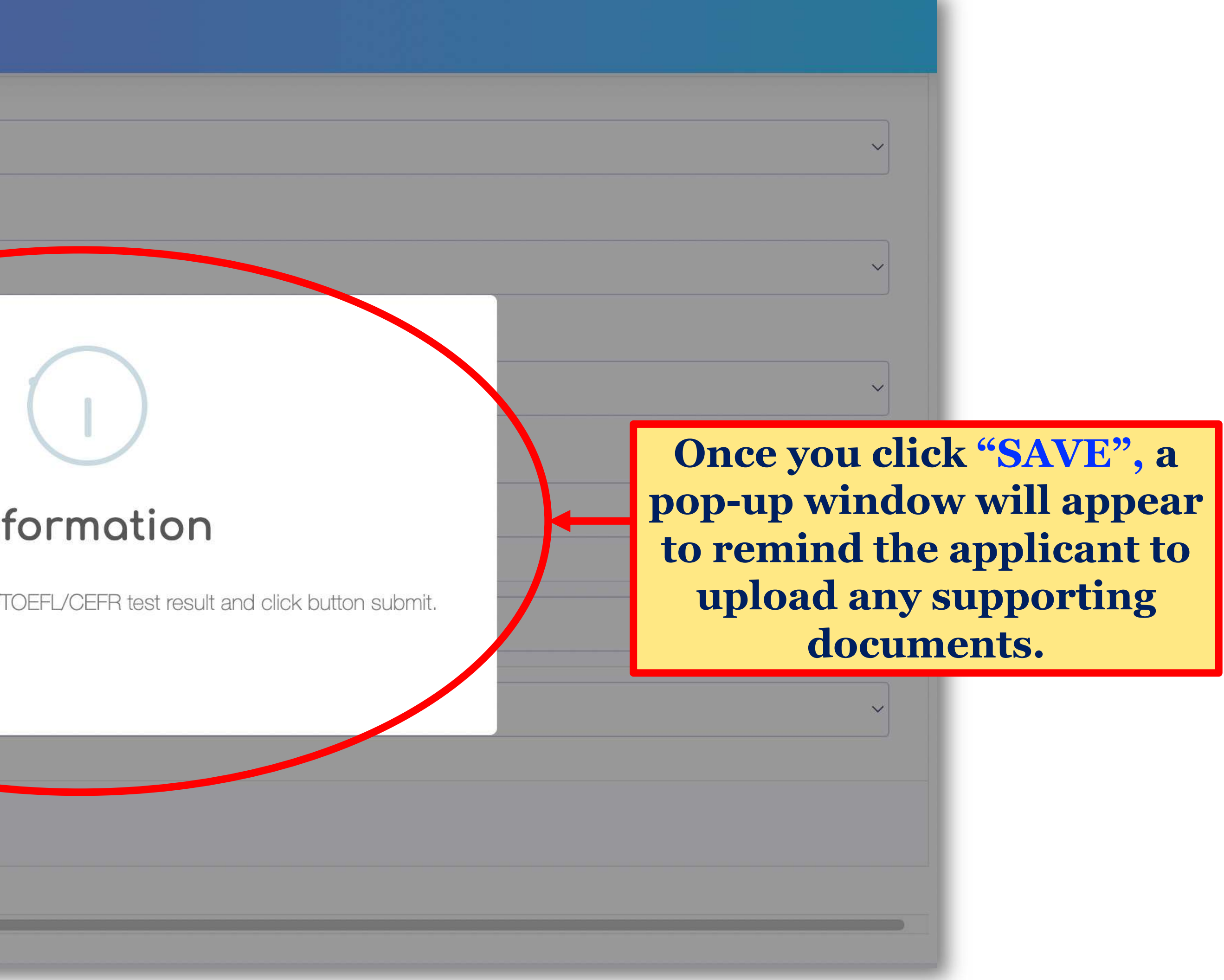

SLIDE 9 f 🖸 🖬 🛩 UMPMalaysia

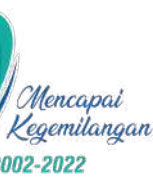

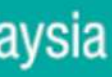

| Program          | BACHELOR OF COMPUTER SCIENCE (GRAPHICS & MULTIMEDIA TECHNOLOGY) WITH HON |
|------------------|--------------------------------------------------------------------------|
| Faculty          | FACULTY OF COMPUTING                                                     |
| Certificate      | MUET: 3                                                                  |
| Exemption Course | Select Course                                                            |
|                  | SAVE                                                                     |

| # | Exemption Course                                      | Credit Hour | Replacement Course           | Credit Hou |
|---|-------------------------------------------------------|-------------|------------------------------|------------|
| ĩ | FUNDAMENTALS OF<br>ENGLISH LANGUAGE<br>(UHL2400)      | 0           | NIL                          | -          |
| 2 | ENGLISH FOR<br>ACADEMIC<br>COMMUNICATION<br>(UHL2412) | 2           | PUBLIC SPEAKING<br>(UHE3132) | 2          |

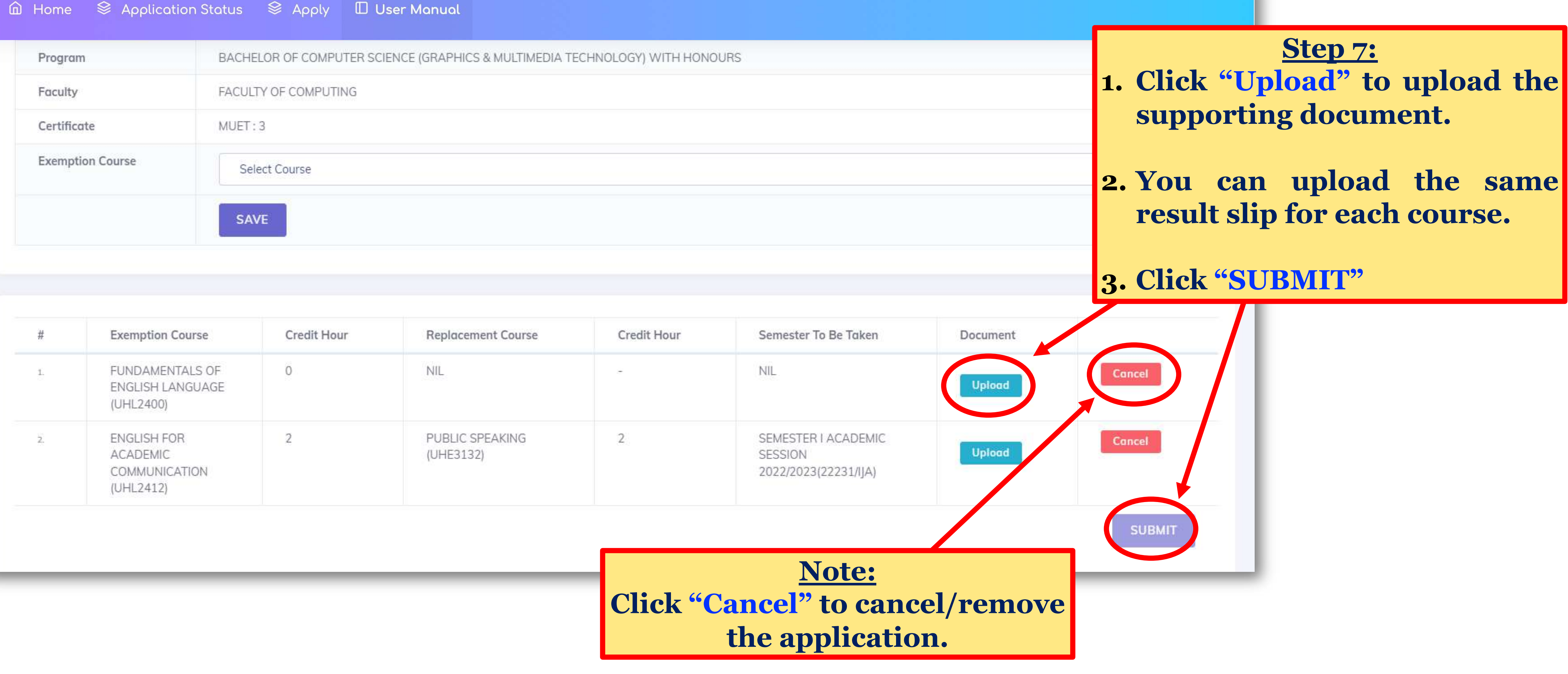

**TEKNOLOGI UNTUK** MASYARAKAT

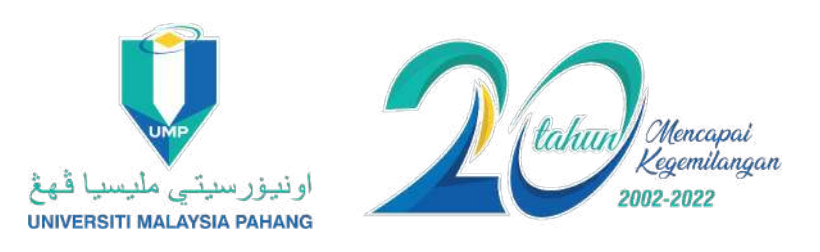

SLIDE | 10 f @ □ ⊻ UMPMalaysia

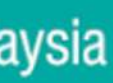

| ሰ Home  | S Application S                      | Status | UPLOAD RESU                              | LT                                                                |
|---------|--------------------------------------|--------|------------------------------------------|-------------------------------------------------------------------|
| E-mail  |                                      | shaki  |                                          |                                                                   |
| Progra  | m                                    | BACH   | This section                             | is for uploading res                                              |
| Faculty | ,                                    | FACU   | Upload upto 5 files<br>Use same filename | s (jpg, png, gif, pdf, doc, docx)<br>e when re-uploading,system v |
| English | Test Result                          | MUET   |                                          |                                                                   |
| Exemp   | tion Course                          | S      | Choose file                              |                                                                   |
| #       | Exemption Co                         | ourse  | Credit Hour                              | Replacement Course                                                |
| 1.      | FUNDAMENTA<br>OF ENGLISH<br>LANGUAGE | ALS    | 0                                        | NIL                                                               |
|         | (UHL2400)                            |        |                                          | You can<br>docum                                                  |

**TEKNOLOGI UNTUK** MASYARAKAT

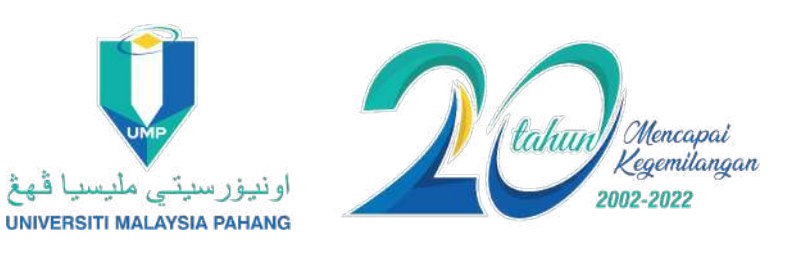

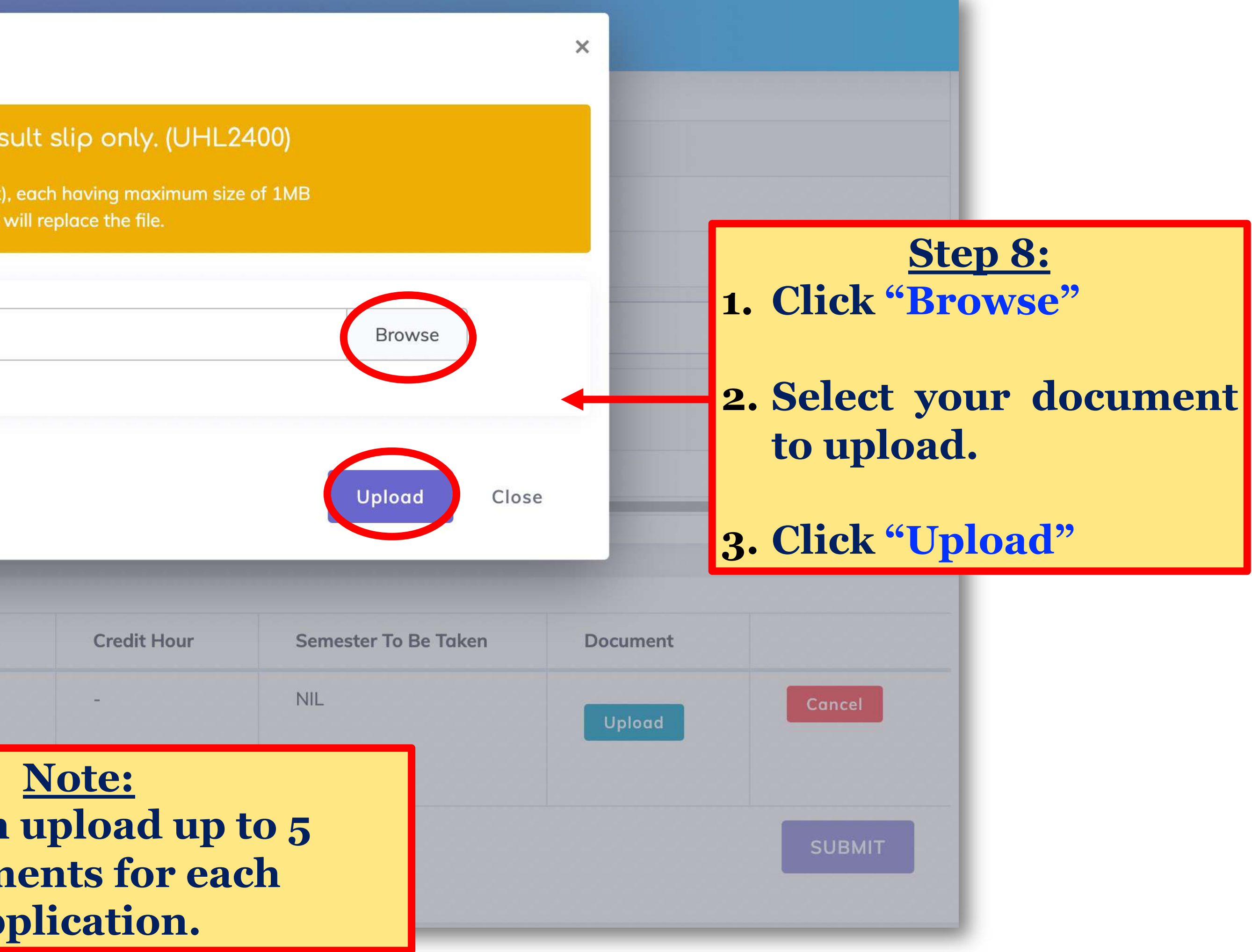

SLIDE | 11 foo ⊻ UMPMalaysia

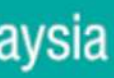

| #       Exemption Course       Credit Hour       Replacement Course       Credit Hour       Semester To Be Taken       Document         1:       FUNDAMENTALS OF ENGLISH LANGUAGE (UHL2400)       0       NIL       -       NIL       Icozo128) (MMEFT TESTadock       Image: Concel         2.       ENGLISH FOR       2       PUBLIC SPEAKING       2       SEMESTER I ACADEMIC       Image: Concel       Concel                                                                                                    | approach | E Call |                                             |                                                        |             |                              | Select Course | tion Course                                           | Exempt |
|----------------------------------------------------------------------------------------------------|----------|--------|---------------------------------------------|--------------------------------------------------------|-------------|------------------------------|---------------|-------------------------------------------------------|--------|
| 1.       FUNDAMENTALS OF<br>ENGLISH<br>LANGUAGE<br>(UHL2400)       0       NIL       -       NIL       Image: CD20128)<br>(4)MUET<br>TEST.docx       Image: CD20128)<br>(4)MUET<br>TEST.docx       Image |          |        | Document                                    | Semester To Be Taken                                   | Credit Hour | Replacement Course           | Credit Hour   | Exemption Course                                      | ŧ      |
| 2. ENGLISH FOR 2 PUBLIC SPEAKING 2 SEMESTER I ACADEMIC                                                                                                    | zel      | Concel | (CD20128)<br>(4)MUET<br>TEST.docx<br>Upload | NIL                                                    |             | NIL                          | 0             | FUNDAMENTALS OF<br>ENGLISH<br>LANGUAGE<br>(UHL2400)   | LS     |
| ACADEMIC (UHE3132) SESSION 2022/2023(22231/IJA) (CD20128) (5)MUET TEST.docx Upload                                                                                                    | cel      | Cancel | (CD20128)<br>(5)MUET<br>TEST.docx<br>Upload | SEMESTER I ACADEMIC<br>SESSION<br>2022/2023(22231/IJA) | 2           | PUBLIC SPEAKING<br>(UHE3132) | 2             | ENGLISH FOR<br>ACADEMIC<br>COMMUNICATION<br>(UHL2412) | 2.     |

TEKNOL MASYARAKAT

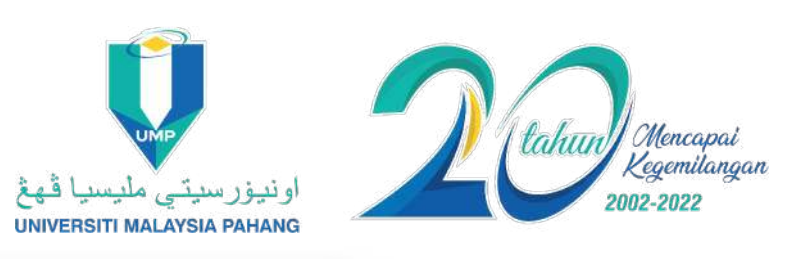

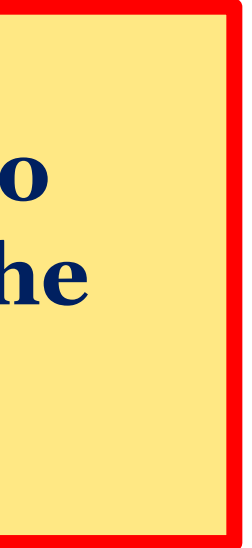

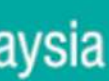

| Certific | rate MI                                               | IET • 3       |                            |          |             |     |
|----------|-------------------------------------------------------|---------------|----------------------------|----------|-------------|-----|
| cerun    | inte inte                                             | 2011.0        |                            |          |             |     |
| Exemp    | tion Course                                           | Select Course |                            |          |             |     |
|          |                                                       | SAVE          |                            |          |             |     |
|          |                                                       |               |                            |          | (!          | )   |
| #        | Exemption Course                                      | Credit Hour   | Re                         | Ar       | e vou       | sı  |
| 1        | FUNDAMENTALS OF<br>ENGLISH<br>LANGUAGE                | 0             | NIL                        | No chang | es can be m | ade |
|          | (01122400)                                            |               |                            | No, can  | cell        | Yes |
| 2        | ENGLISH FOR<br>ACADEMIC<br>COMMUNICATION<br>(UHL2412) | 2             | PUBLIC SPEAKI<br>(UHE3132) | NG       | 2           |     |

**TEKNOLOGI UNTUK** MASYARAKAT

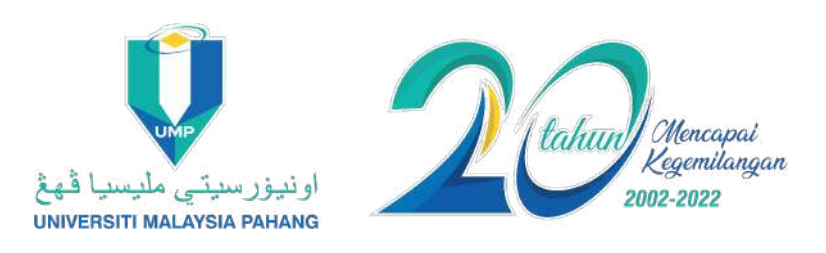

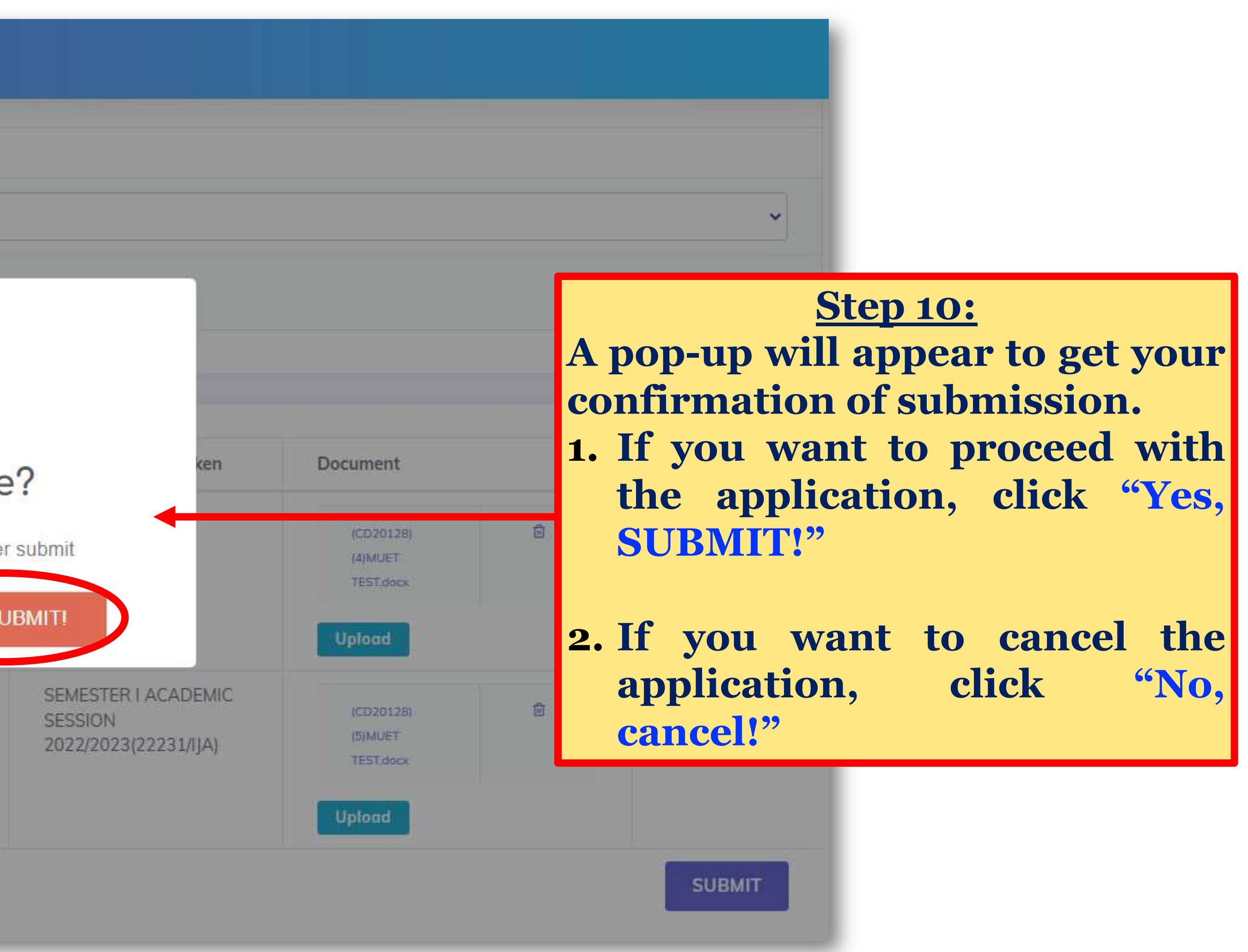

SLIDE 13 f 🖸 🖬 🛩 UMPMalaysia

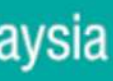

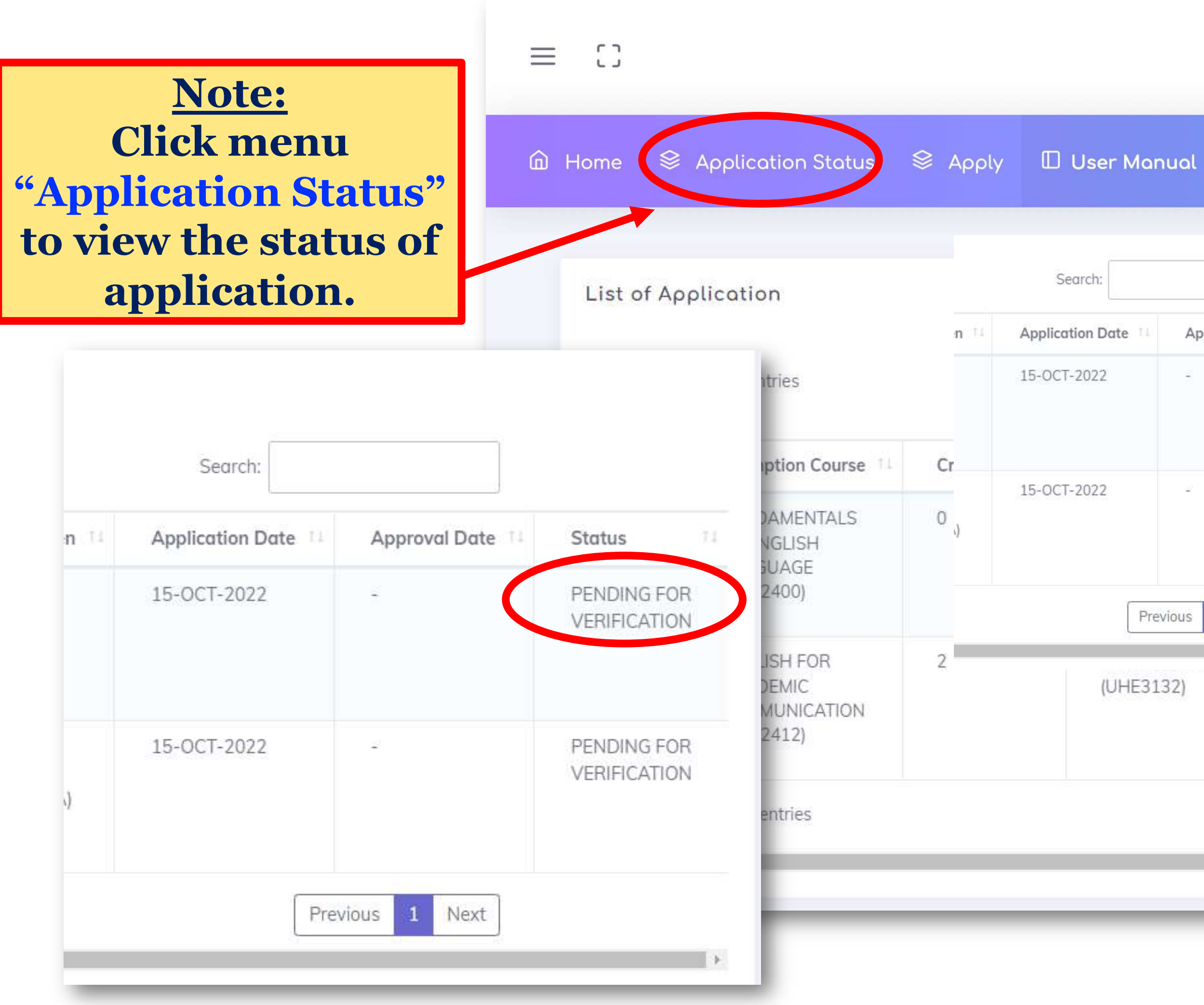

**TEKNOLOGI UNTUK** MASYARAKAT

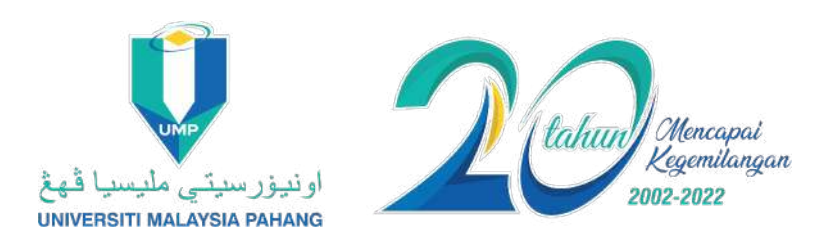

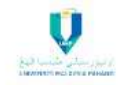

### **Q** Course Exemption System

| Approval Date | Ti Status 74                |                                   |                                                        |                  |               |
|---------------|-----------------------------|-----------------------------------|--------------------------------------------------------|------------------|---------------|
| ž             | PENDING FOR<br>VERIFICATION |                                   |                                                        | Search:          |               |
|               |                             | Document 11                       | Semester To Be Taken 💷                                 | Application Date | Approval Date |
| evious 1 Next | VERIFICATION                | (CD20128)<br>(4)MUET<br>TEST.docx | NIL                                                    | 15-OCT-2022      | 2             |
| 132)          | *                           | (CD20128)<br>(5)MUET<br>TEST.docx | SEMESTER I<br>ACADEMIC SESSION<br>2022/2023(22231/IJA) | 15-OCT-2022      |               |

SLIDE 14 for UMPMalaysia

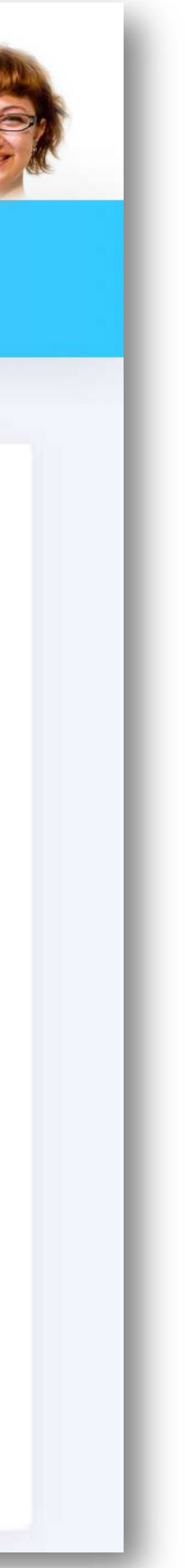

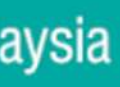

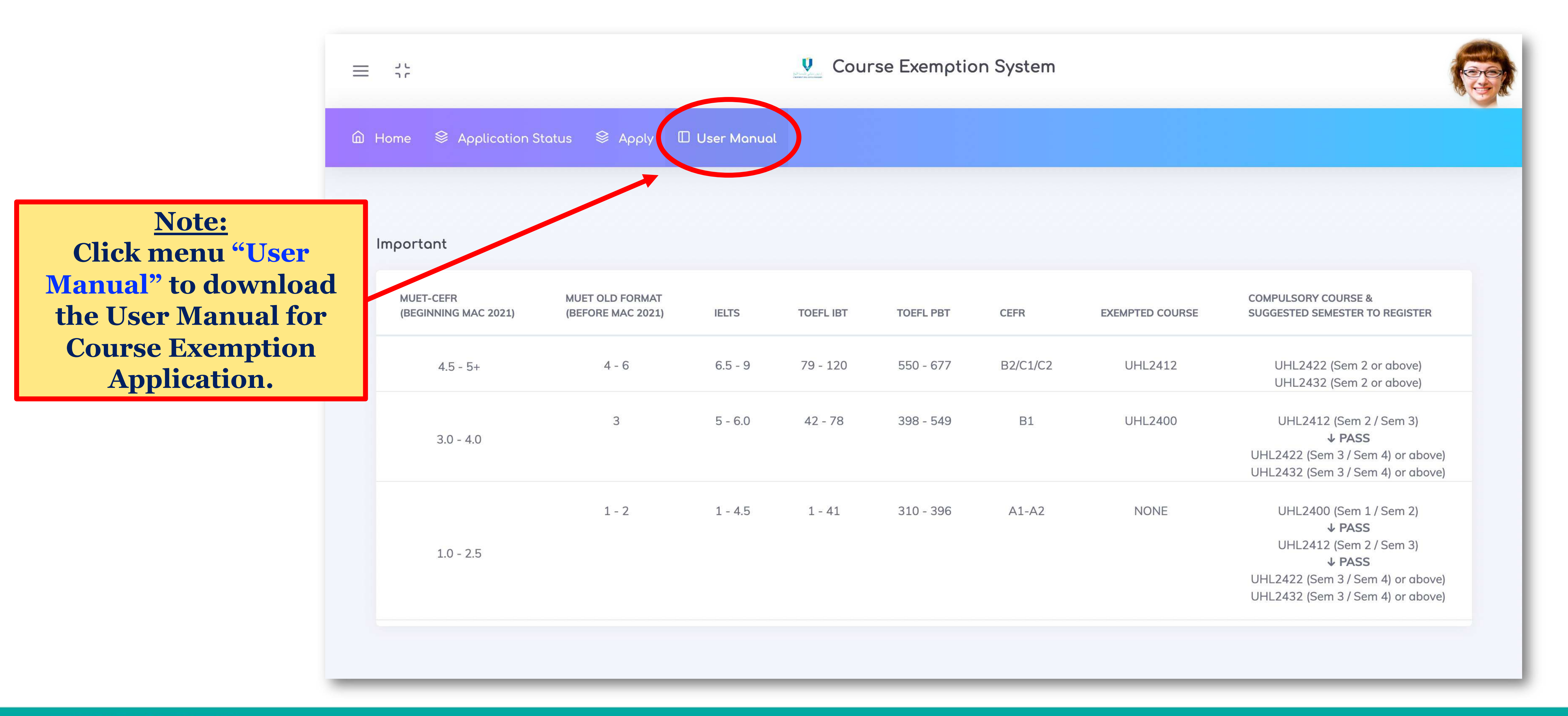

**TEKNOLOGI UNTUK** MASYARAKAT

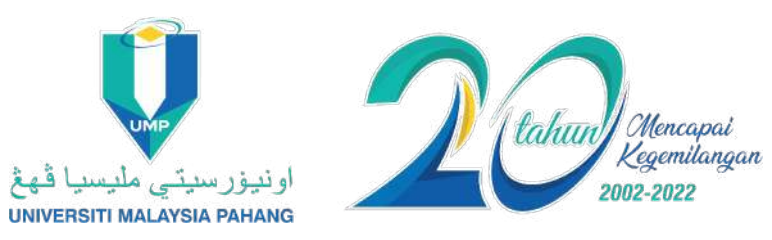

SLIDE 15 for UMPMalaysia

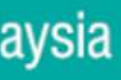

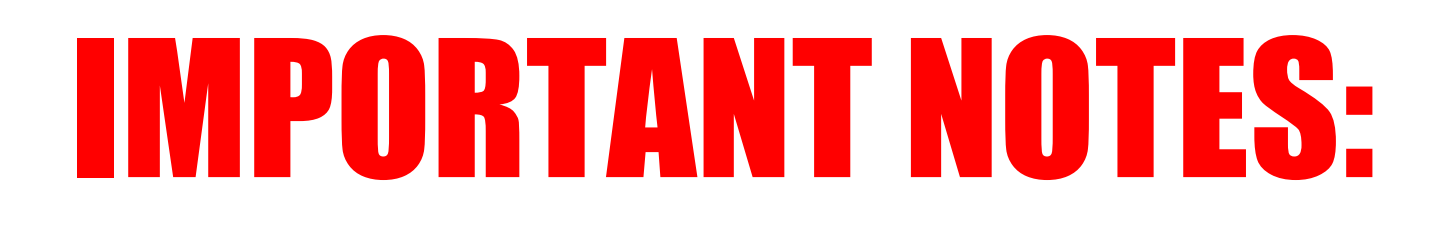

- allowed to apply for the course exemption.
- whether the student's application is approved or rejected.
- totally a new one.
- another course from the list of courses provided. Alternatively, apply in the following semester.

**TEKNOLOGI UNTUK** MASYARAKAT

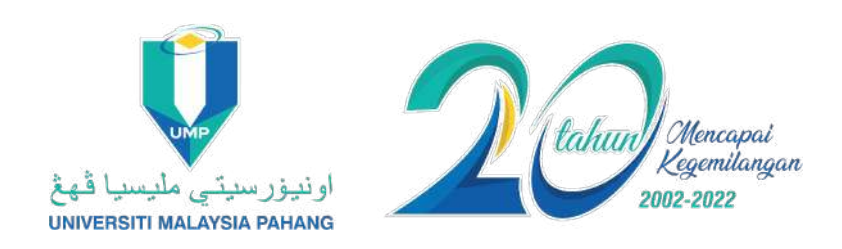

**1.** Only degree (except for Btech Program) and dual degree students are

2. Notification of the application result will be sent via email to inform

**3.** You must pass the replacement course for the credits to be counted. If you fail, you must REAPPLY in the system. You can choose the same course or

4. If the replacement course you choose is unavailable, you can choose

SLIDE 16 f 🖸 🗖 🛩 UMPMalaysia

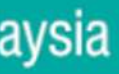

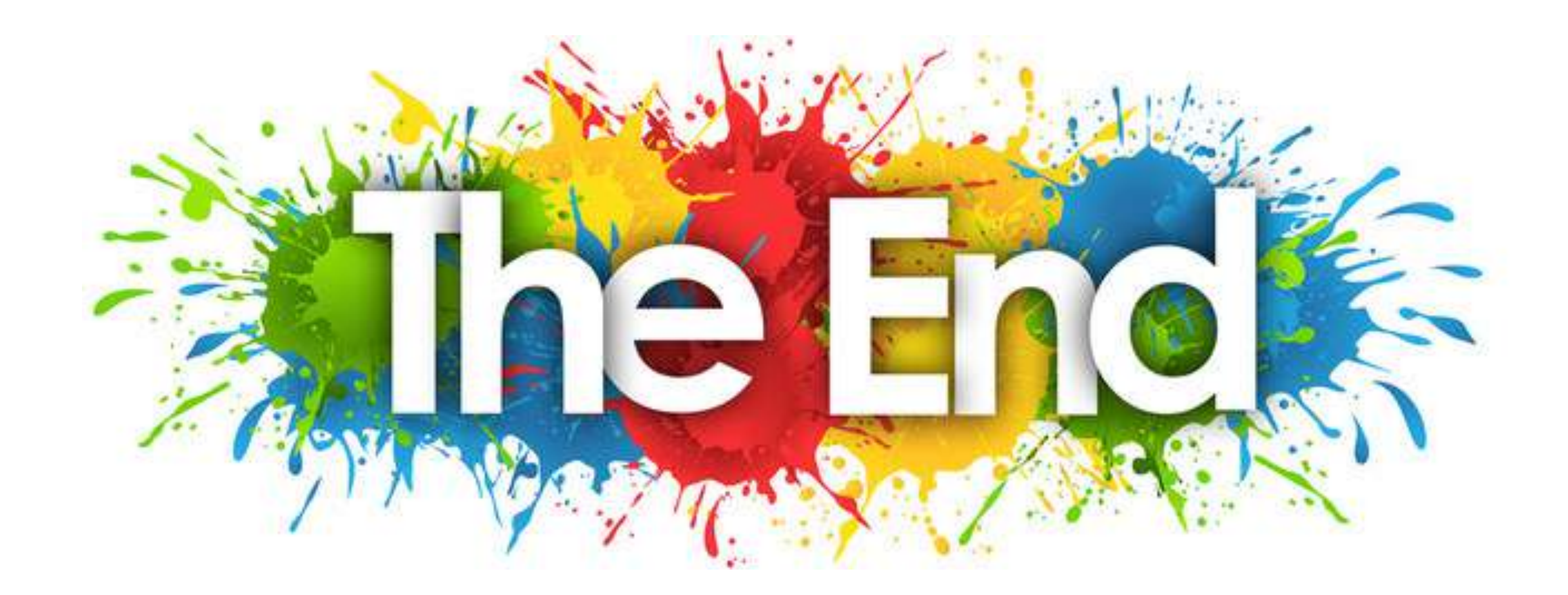

TEKNOLOGI UNTUK MASYARAKAT

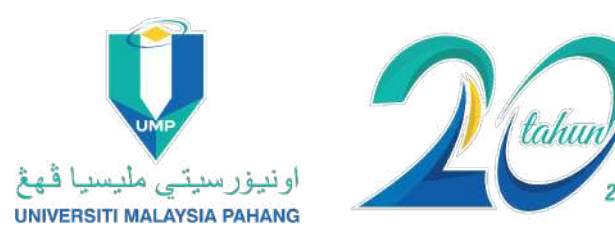

SLIDE | 17 for UMPMalaysia

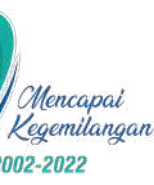

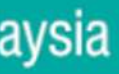